## Инструкция по привязке счета к СБПэй

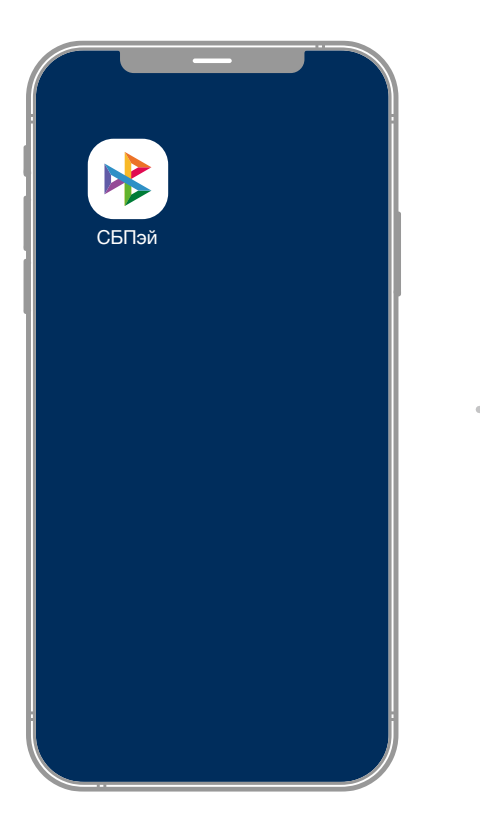

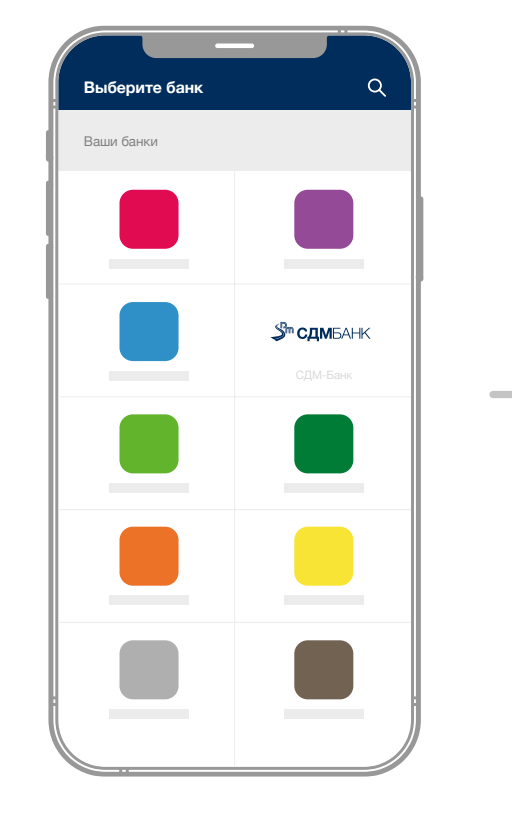

1. Откройте приложение СБПэй

2. Найдите в списке банков «СДМ-Банк»

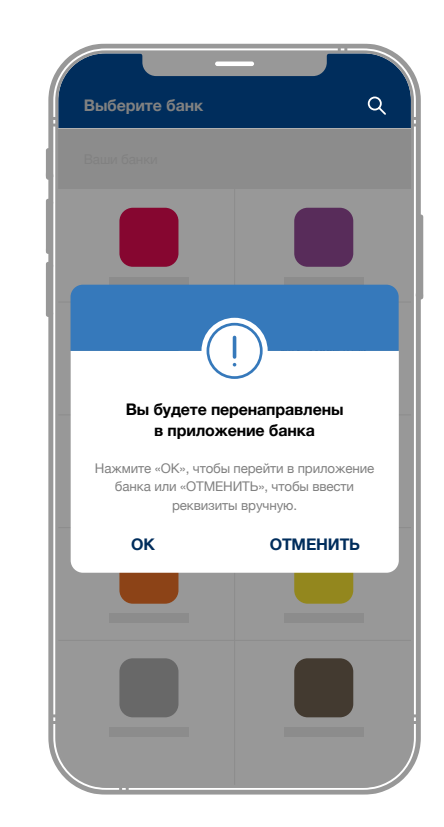

3. На экране появится сообщение «Вы будете перенаправлены в приложение банка». Нажмите на нем «Отменить»

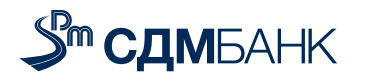

## Инструкция по привязке счета к СБПэй

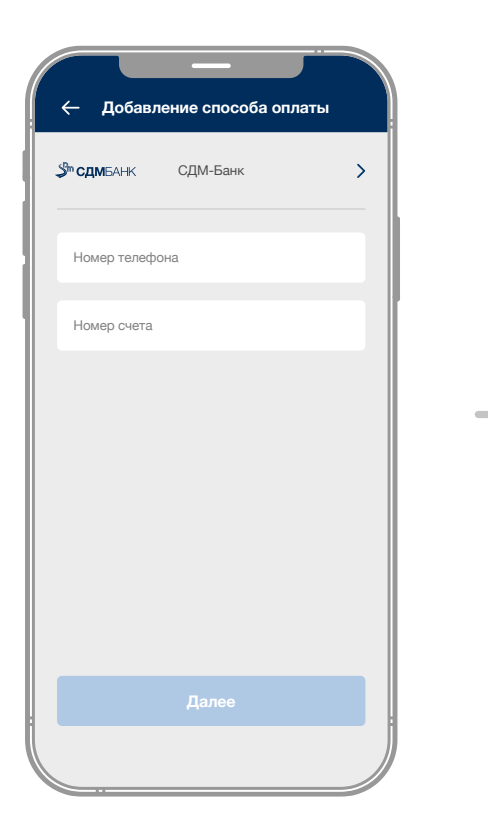

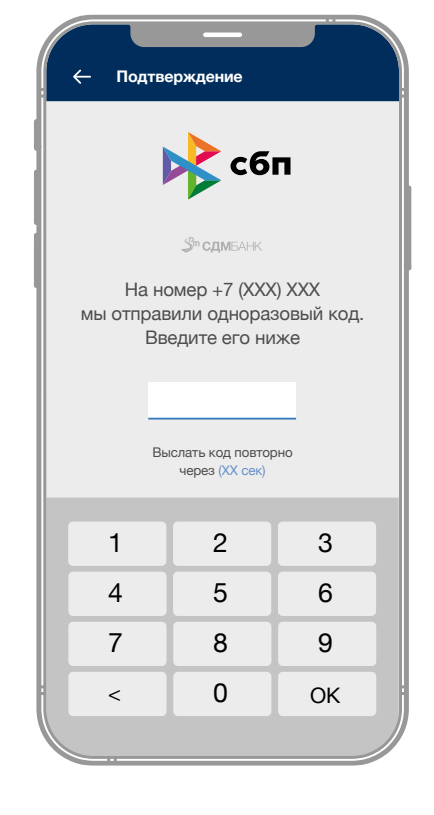

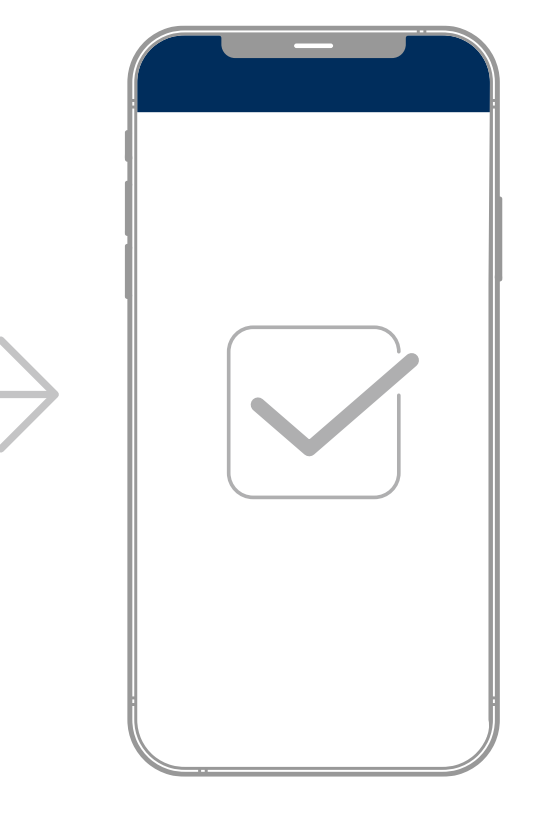

- Откроется экран для добавления номера телефона и номера счета, введите эти данные вручную
- 5. Подтвердите добавление счета кодом, который придет Вам в СМС

6. Счет успешно привязан к СБПэй

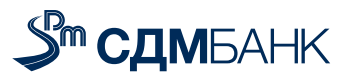